## 高一新生基本資料填報及自傳登錄操作説明

校務系統網址 https://highschool.kh.edu.tw/Login.action?schNo=580301D

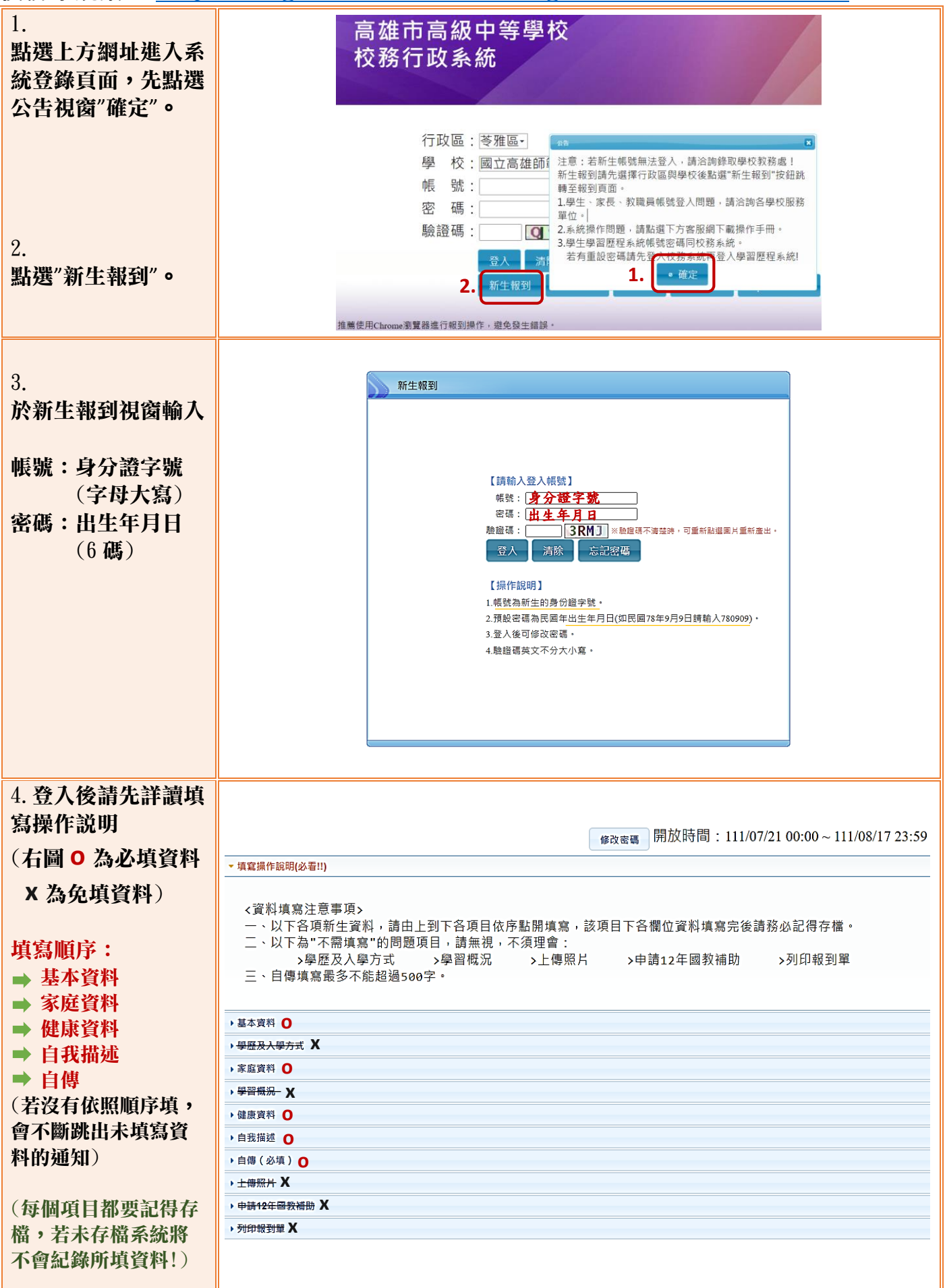

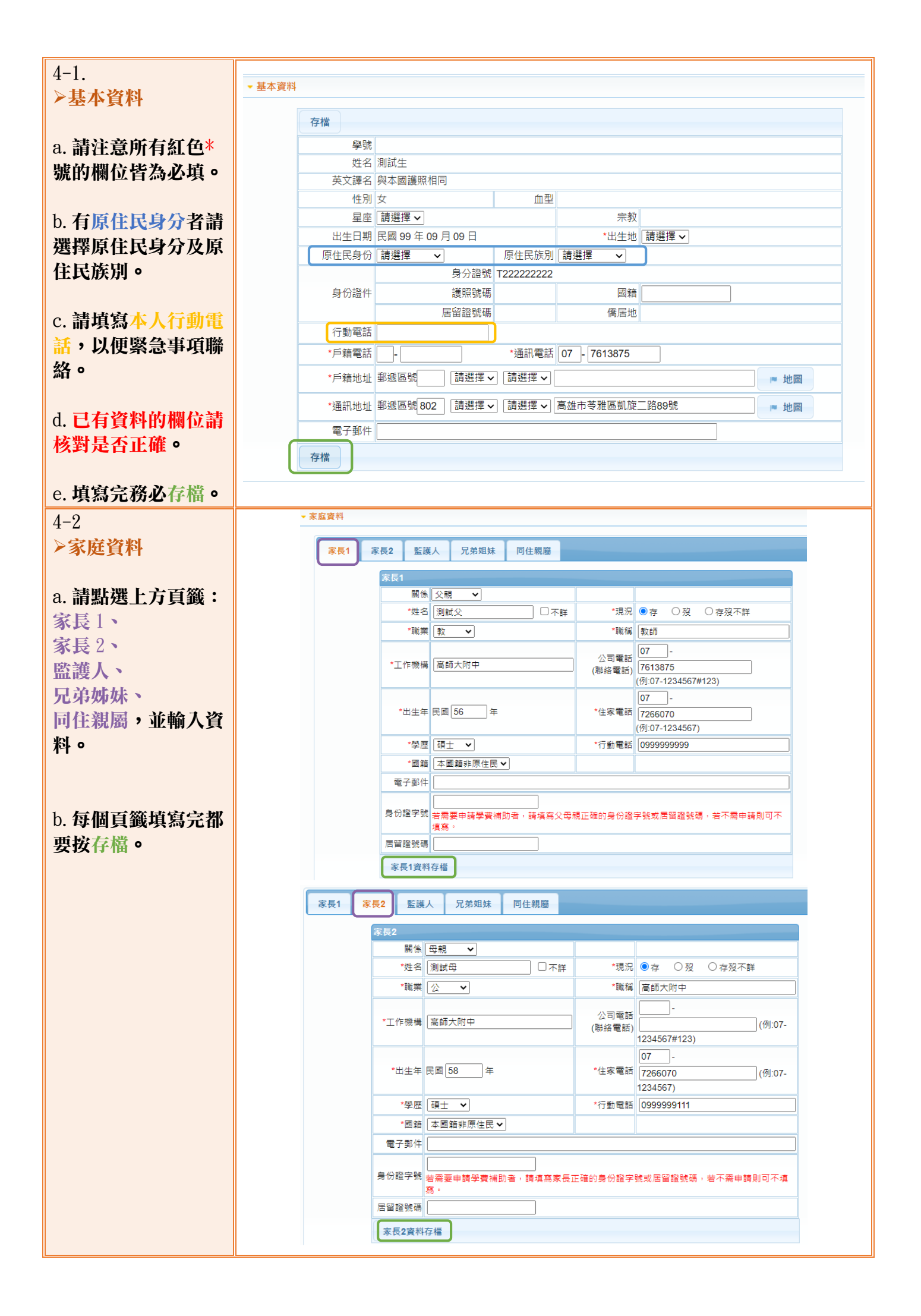

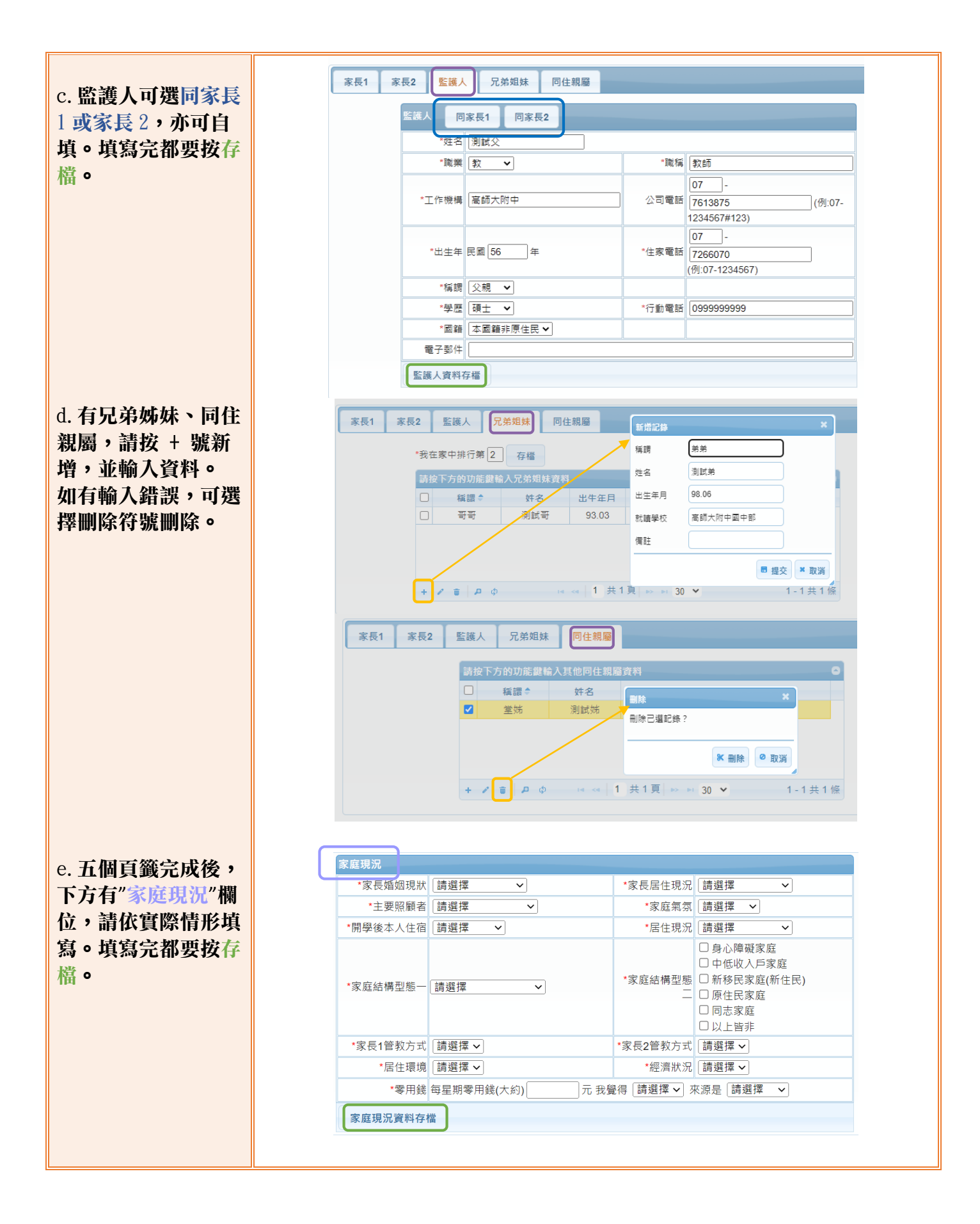

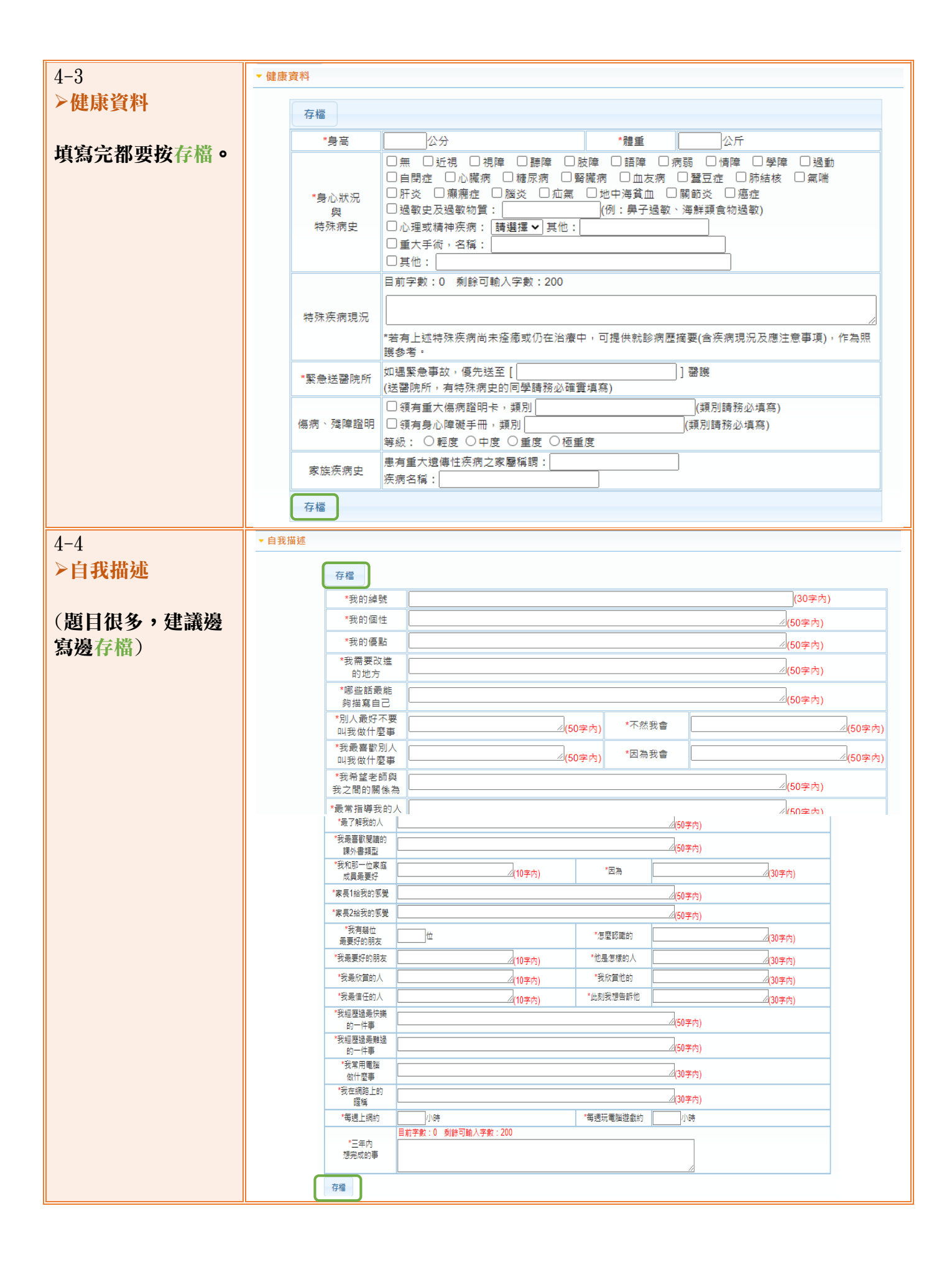

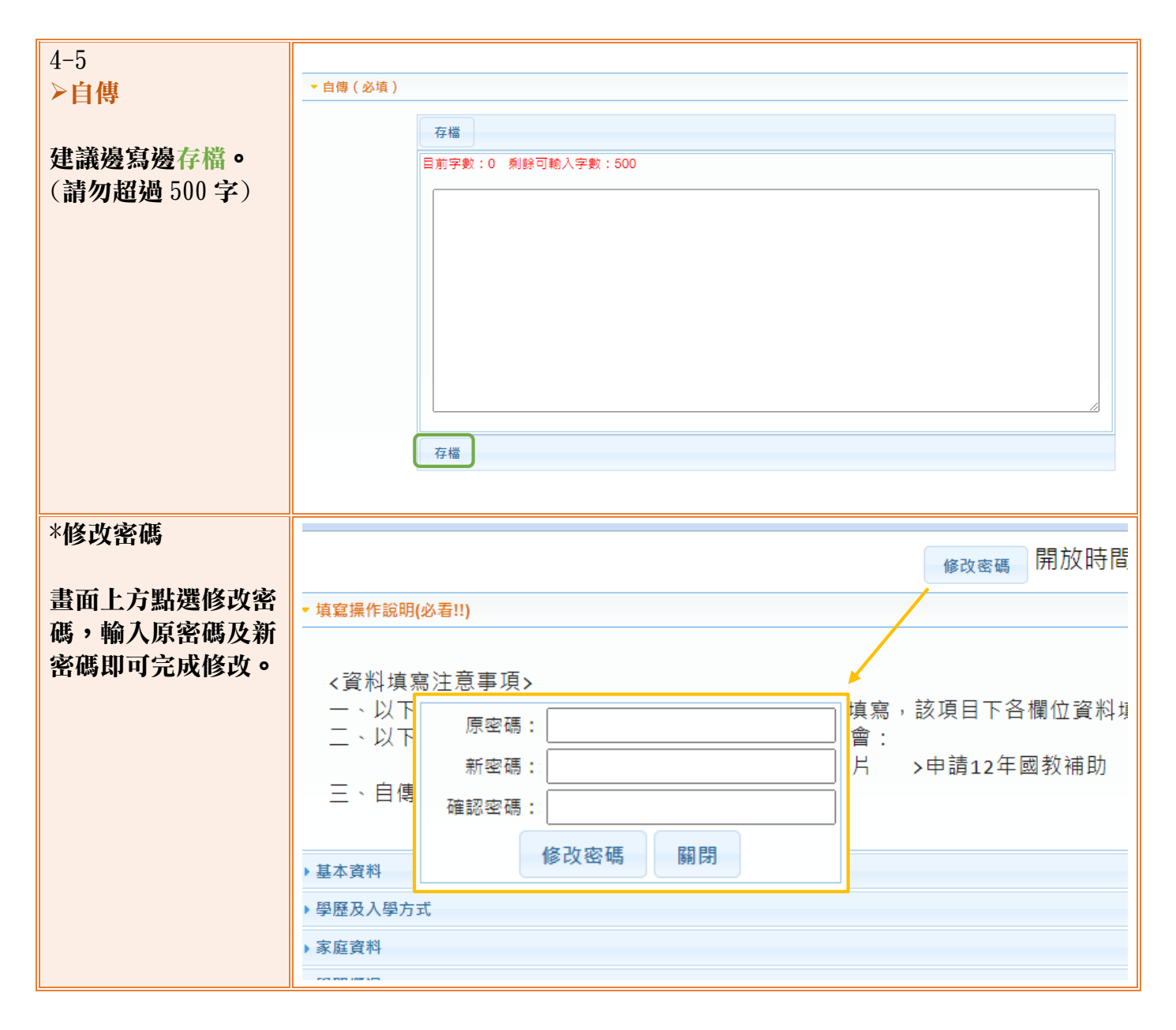

感謝你的填寫,如有系統操作上問題,請治07-7613875#512。